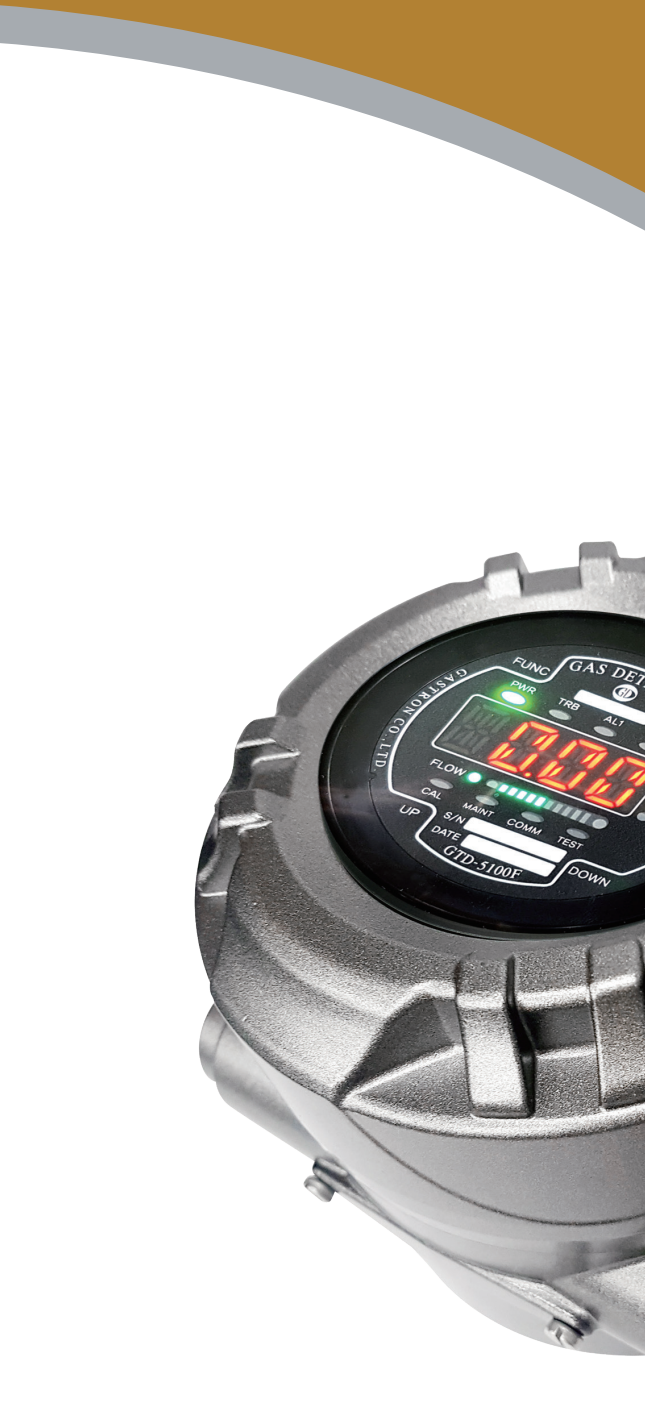

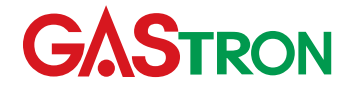

Headquarters / Engineering research laboratory : 23 Gunpo Advance d Industry 1-ro(Bugok-dong), Gunpo-si, Gyeonggi-do Tel +82-31-490-0800 Fax +82-31-490-0801

Yeongnam business office / Plant : 55 Gonghangap-gil, 85beon-gil, Gangseogu, Busan Metropolitan City Tel +51-973-8518 Fax +51-973-8519

E-mail : info@gastron.com

www.gastron.com

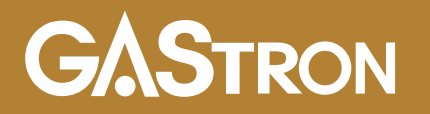

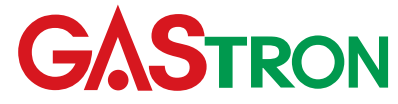

# **GTD-5100F** Instruction Manual

Read in detail for correct use.

# **Gas & Flame Detection System**

# **GASTRON**

When abnormalities occur after purchasing the product. please contact the following address.

- · Address : 23 Gunpo Advanced Industry 1-ro, Gunpo-si, Gyeonggi-do
- Tel :031-490-0800
- Fax :031-490-0801
- URL : www.gastron.com
- : info@gastron.com • e-mail

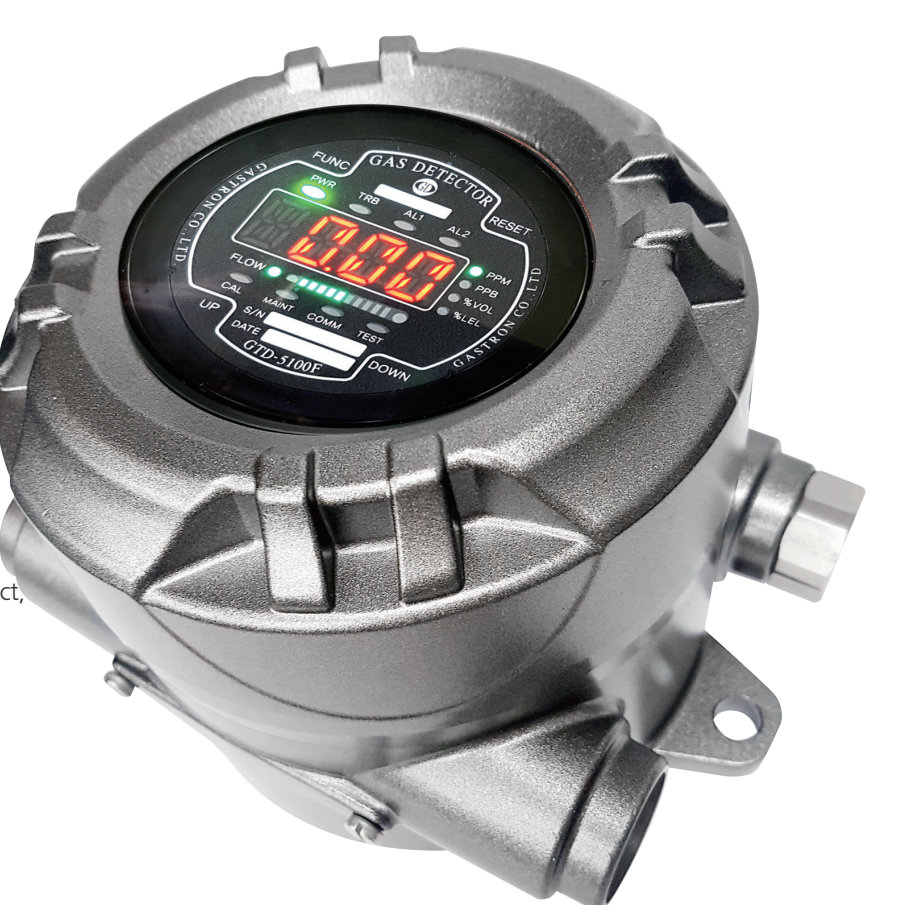

## We sincerely thank you for purchasing the product of Gastron Co. Ltd.

Our Gastron Co.Ltd. is a company specialized in Gas detector and Gas Monitoring System, being recognized by many consumers due to the best guality and use convenience. We always enable you consumers to find desired products nearby and are ceaselessly studying and striving for development of Gas detectors satisfying customers. From now on, solve all anguishes concerning Gas detector with the products of Gastron Co. Ltd, We Gastron Co, will take a responsibility and give you satisfaction.

In the present instruction manual, operation method for Gas detector as well as simple methods for maintenance and repair, etc. are recorded If you read it in detail and keep it well, for reference when you have questions, then it will give you much help.

- measurement is recommended.
- Sensor aging.
- should conduct the operation.
- installed cable"
- department, e-mail, or web site.

The present product and the product manual can be changed without advance notice for performance improvement and use convenience of the product.

\* KOSHA GUIDE : P-135/6-2018 Calibration should be executed at the periods required by the manufacturer, and should be executed every guarter unless there are separate calibration periods.

For accurate operation of Gas detector, check up and calibrate for more than once in every 6 months. (\* See No. 13 of KOSHA GUIDE : P-135-2013 / 8.3 paragraph on gualification and calibration) For accurate operation of Gas detector, checkup and calibration with calibration gas before

When not calibrated, it may cause malfunction of the equipment due to problems resulting from

When the present instrument should be dismantled, those with professional skills for Gas detector

For power supply cable, wire specifications should be determined by referring to the item of "Length of

■ For the contents on checkup and calibration of Gas detector, please use our company's engineering

## Contents

| 1. | Overv   | iew                                              | 6  |
|----|---------|--------------------------------------------------|----|
| 2. | Config  | guration                                         | 6  |
| 3. | Specif  | ication                                          | 7  |
|    | 3.1.    | Basic Specifications                             | 7  |
|    | 3.2.    | Mechanical Specifications                        | 7  |
|    | 3.3.    | Electrical Specifications (Standard Type)        | 8  |
|    | 3.4.    | Environmental Specifications                     | 8  |
| 4. | Name    | and Description of Each Part                     | 9  |
|    | 4.1.    | Components                                       | 9  |
|    | 4.2.    | Front Display Configuration                      | 11 |
| 5. | Install | ation                                            | 12 |
|    | 51      | Terminal Configuration                           | 12 |
|    | 5.1.    | 5.1.1 CN16 Terminal                              | 12 |
|    |         | 5.1.2 CN17 Terminal                              | 12 |
|    | 52      | Power and 4-20mA Signal Configuration            | 13 |
|    |         | 5.2.1. Power and 4~ 20mA Source Configuration    | 13 |
|    |         | 5.2.2. Power and 4~ 20mA Sink Configuration      | 13 |
|    |         | 5.2.3. Power and 4~20mA 3Wire Sink Configuration | 14 |
|    | 5.3.    | Alarm Terminal Configuration                     | 14 |
|    |         | 5.3.1. Trouble Relay Output Configuration        | 14 |
|    |         | 5.3.2. Alarm1 Relay Output Configuration         | 14 |
|    |         | 5.3.3. Alarm2 Relay Output Configuration         | 14 |
|    | 5.4.    | RS-485 Terminal Configuration                    | 15 |
| 6. | Opera   | tion                                             | 16 |
|    | 6.1.    | Power On                                         | 16 |
|    | 6.2.    | Measuring Mode                                   | 17 |
|    | 6.3.    | Internal Mode Configuration                      | 17 |

## 7.

| .1. | Mode | Configuration | ייייי ( |
|-----|------|---------------|---------|
|-----|------|---------------|---------|

## 8.

## 9.

| Syste       | m Mode                                                                        | 18 |
|-------------|-------------------------------------------------------------------------------|----|
| 7.1.        | Mode Configuration                                                            | 18 |
| 7.2.        | Detailed Menu Configuration                                                   | 18 |
| 7.3.        | Configuration Mode                                                            | 20 |
| 7.4.        |                                                                               | 22 |
| 7.5.        | Zero Calibration                                                              | 23 |
| 7.6.<br>7.7 | Span Calibration                                                              | 24 |
| 1.1.        | Alarm mode                                                                    | 25 |
| Troub       | leshooting                                                                    | 28 |
| 8.1.        | Fault List ·····                                                              | 28 |
| 8.2.        | Warning List                                                                  | 28 |
| 8.3.        | Recovery List                                                                 | 29 |
| Interf      | ace Configuration                                                             | 30 |
| 9.1.        | MODBUS RS485                                                                  | 30 |
|             | 9.1.1. Interface setting                                                      | 30 |
|             | 9.1.2. MODBUS RS485 Register map                                              | 30 |
| 9.2.        | MODBUS/TCP Interface                                                          | 31 |
|             | 9.2.1. Interface setting ·····                                                | 31 |
|             | 9.2.2. MODBUS TCP/IP Register map                                             | 31 |
| ). Draw     | ings and Dimensions                                                           | 34 |
| 10.1.       | GTD-5100F Cartridge Type                                                      | 34 |
| I. Preca    | utions before Installation                                                    | 35 |
| 11.1.       | Selecting a Place for Installation (Occupation Safety and Health Act Data)    | 35 |
| 11.2.       | Selecting a Site for Installation (High-Pressure Gas Safety Control Act Data) | 35 |
| 11.3.       | Precautions during Installation                                               | 35 |
| Douis       | ion Hictory                                                                   | 27 |
| . revisi    |                                                                               | 57 |

## 10.

#### 11.

## 12.

## Contents

GTD-5100F gas detector has been developed to detect gas leaked from industrial sites and various gases generated from factories, gas storages, and manufacturing processes that produce or use toxic gases by suction method and to prevent accidents in advance. GTD-5100F gas detector is installed in areas with gas leak hazards, continuously monitors gas leak at all times, and measures gas by sucking in the external air using a built-in pump. It displays measurements on 7-segment LED and supports various industrial interfaces including Analog 4-20 mA standard output, RS-485 and PoE. It provides relay contact signal in an event of gas leak alarm. Also, Analog 4-20 mA standard output is possible for connection up to max. 2500m of output signal transmission distance between the gas detector and receiver (When CVVS or CVVSB 1.5s sq<sup>1</sup> shield cable is used). RS-485 network signal can be transmitted up to 1000m (When a cable designated for RS-485 is used).

## 2. Configuration

This product can be installed in areas with gas leak hazards of all toxic and flammable gases. It is a gas detector with explosion-proof suction construction and built-in diaphragm pump and flow sensor. Gas measurement at installed site is displayed by built-in 4-digit FND. Internal construction consists of display part that shows measurements, main control part that measures and controls gas concentration and flow rate, and terminal part that output current output (Analog 4-20 mA), RS-485 network signal or Alarm signal.

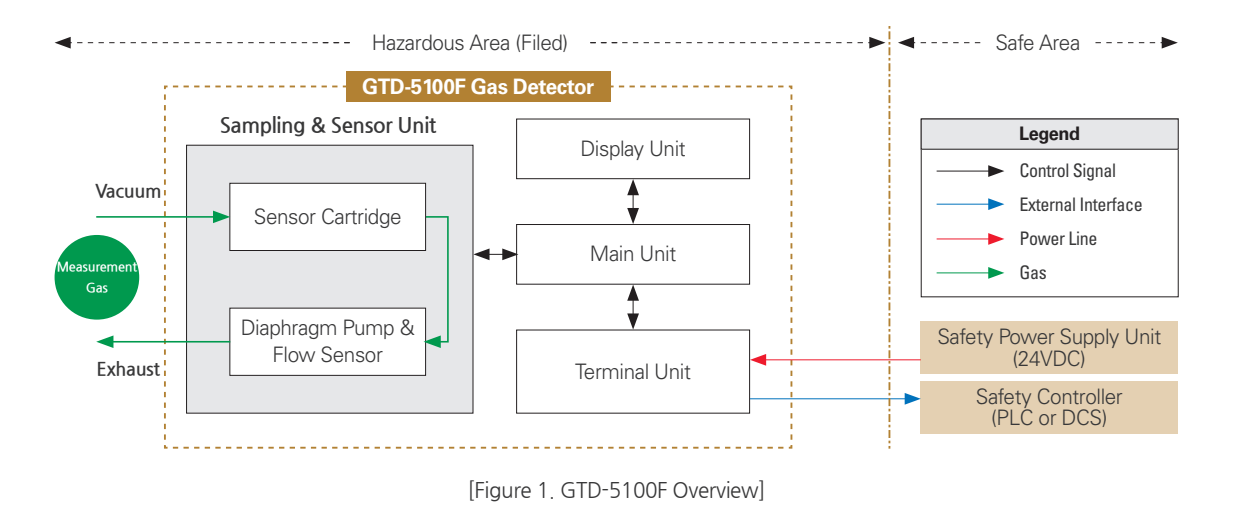

#### 3.1. Basic Specifications

| ITEMS                    | SPECIFI                                                                | CATION                                                                      |
|--------------------------|------------------------------------------------------------------------|-----------------------------------------------------------------------------|
| Measuring Type           | Auto Sam                                                               | pling type                                                                  |
| Measuring Type           | Flexible Nume                                                          | ric Display LED                                                             |
| Measuring Method         | - Electrochemi<br>- Catalytic<br>- Semiconduc<br>- Photoionization det | cal / Cartridge<br>/ Cartridge<br>tor / Cartridge<br>ector(PID) / Cartridge |
| Detectible Gas           | Flammable gas, Toxic                                                   | gas, Oxygen (Note 1)                                                        |
| Measuring Range          | Capable to display 00                                                  | 00.0 ~ 9999 (Note 1)                                                        |
| Accuracy                 | $\leq \pm 3\%$ / F                                                     | ull Range                                                                   |
| Zero Drift               | ≤ 2% / F                                                               | ull Range                                                                   |
| Response Time            | Depends on Service Refer to Sensor Specification or                    | ensor Module.<br>Contact in case for Special Gas.                           |
| Pump Type                | Diaphrag                                                               | ım Pump                                                                     |
| Flow Rate                | 100 ~ 1,000 ml (Norn                                                   | nal 300~500ml / min)                                                        |
| Approvals Classification | KCs: Ex d                                                              | IC T6 IP65                                                                  |
| Basic Interface          | Analog 4-20mA                                                          | current interface                                                           |
| Cartridge Type Option    | RS485, POE Interfa                                                     | ce, Pyrolyzer option                                                        |
| \A/                      | Transmitter                                                            | 2Year                                                                       |
| vvarranty                | Sensor                                                                 | 1 Year                                                                      |
|                          |                                                                        |                                                                             |

\* Note1. Refer to the measured gas list for measured gases and their ranges. Contact us for special gas.

## 3.2. Mechanical Specifications

| ITEMS                               |
|-------------------------------------|
| Explosion Proof type                |
| Dimension                           |
| Weight including Sensor             |
| Mounting type                       |
| Mounting Holes                      |
| Cable inlet                         |
| Vacuum Tube (Sample gas vent/inlet) |
| Body material                       |
|                                     |

## **3. Specification**

| SPECIFICATION                |
|------------------------------|
| Explosion-proof enclosure    |
| 195 (W) × 139(H) × 154(D) mm |
| App. 4.0kg                   |
| Wall mount                   |
| Ø 11 ±0.1                    |
| 3/4" PF ( 1/2" or 3/4" NPT ) |
| 1/4" Teflon Tube             |
| Aluminum alloy               |
|                              |

#### 3,3, Electrical Specifications (Standard Type)

| ITEMS                                    |                                                                         | SPECIFICATION                                                                  |                                                   |
|------------------------------------------|-------------------------------------------------------------------------|--------------------------------------------------------------------------------|---------------------------------------------------|
| Input Voltage(Standard)                  | Absolute min:<br>Nominal:<br>Absolute max:<br>Ripple maximum allo       | owed:                                                                          | 18V<br>24V<br>31V<br>1V pk-pk                     |
| Wattage                                  | Max. wattage:<br>Max. current:                                          |                                                                                | 7.2W @+24 VDC<br>300mA @+24 VDC                   |
|                                          | 0-20r<br>A<br>M<br>4mA(2                                                | nA(500 ohms ma<br>III readings ± 0.2r<br>easured-value sig<br>Zero) to 20mA(Fu | ax load)<br>mA<br>jnal:<br>JII Scale)             |
| Analog output Current                    | Fault:<br>0-100% LEL:<br>100-109%LEL:<br>Over 110% LEL:<br>Maintenance: |                                                                                | 0mA<br>4mA - 20mA<br>20mA - 21.4mA<br>22mA<br>3mA |
| Analog output current ripple & noise max | ±20uA                                                                   |                                                                                |                                                   |
| Relay contact                            | Aları<br>Rated 1.0 A                                                    | m1, Alarm2, Faul<br>@ 30VDC or 0.5                                             | t Relay<br>A @ 125 VAC                            |
|                                          | Power                                                                   | CVVS or CVVSB with shield                                                      |                                                   |
| Wiring requirement                       | Analog                                                                  | CVVS or CVVSB with shield                                                      |                                                   |
|                                          | RS485                                                                   | STP(Shielded Twisted Pair)                                                     |                                                   |
| Cable Connection Longth                  | Analog                                                                  |                                                                                | 2500m                                             |
| Cable Connection Length                  | RS485 1000m                                                             |                                                                                | 1000m                                             |
| EMC Protection:                          | Co                                                                      | mplies with EN50                                                               | 0270                                              |

## 3.4. Environmental Specifications

| ITEMS                 |              | SPECIFICATION                 |
|-----------------------|--------------|-------------------------------|
| Operation Temperature | Transmitter  | -20 to 60 °C                  |
| Operation temperature | Sensor       | Refer to Sensor Specification |
| Storage Temperature   | Transmitter  | -20 to 60 ℃                   |
| Storage temperature   | Sensor       | Refer to Sensor Specification |
| On evotion I lumidity | Transmitter  | 5 to 99% RH (Non-condensing)  |
| Operation Humidity    | Sensor       | Refer to Sensor Specification |
| Pressure Range        | 90 to 110KPa |                               |
| Max. air velocity     |              | 6m/s                          |

#### 4.1. Components

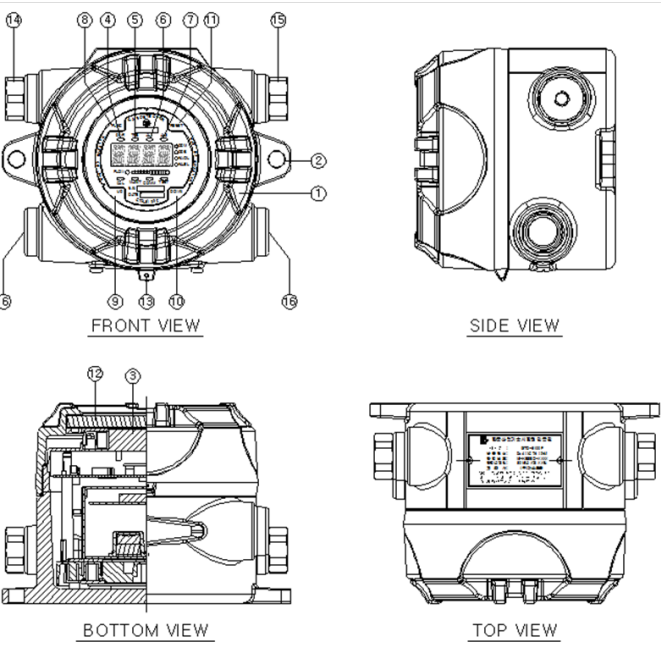

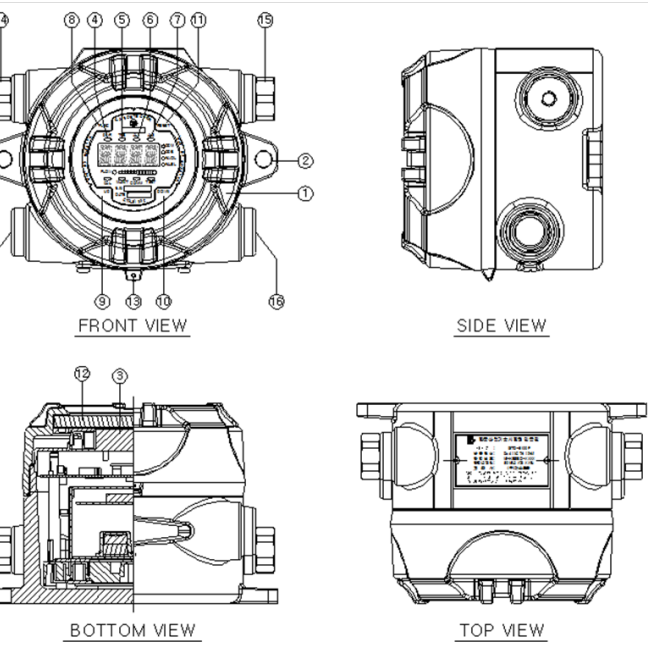

| NO | NAME             |                                              |
|----|------------------|----------------------------------------------|
| 1  | Case cover       | Protects PCB Board an                        |
| 2  | Mount Holes      |                                              |
| 3  | LCD display      | It displays gas concer<br>settings in number |
| 4  | Power LED        | When                                         |
| 5  | Trouble LED      | Yellow LED lights or                         |
| 6  | Alarm1 LED (Red) | When measured gas c                          |
| 7  | Alarm2 LED (Red) | When measured gas c                          |

## 4. Name and Description of Each Part

[Figure 2. GTD-5100F Components]

#### DESCRIPTIONS

nd Sensor, etc built in Sensor and Housing from external environmental change and shock.

It is mounting hole used for fixing the product.

entration measurements from the sensor and setting modes during parameter rs and LED. (Refer to "Front Display Configuration" for detailed description.)

n the power (DC 24V) is supplied normally, green LED lights on.

n when it detects the sensor and flow rate to be fault. It outputs trouble relay contact signal externally.

concentration exceeds set Alarm1 threshold, the LED lights on and relay contact signal is outputted externally (if it is set).

(Alarm1 level can be set arbitrarily in Alarm setting mode.)

concentration exceeds set Alarm2 threshold, the LED lights on and relay contact signal is outputted externally (if it is set).

(Alarm2 level can be set arbitrarily in Alarm setting mode.)

| NO | NAME              | DESCRIPTIONS                                                                                                    |
|----|-------------------|----------------------------------------------------------------------------------------------------|
| 8  | Function key      | It is a key to convert or set a mode in function setting mode. When FUNC key is pressed for 2 sec or longer in measuring mode, it enters function setting menu mode.<br>(Configuration, Program, Calibration, Alarm, Time, etc.)                                                                      |
| 9  | Up key            | It is a key to increase a set value in function setting mode.                                                                                                    |
| 10 | Down key          | It is a key to decrease a set value in function setting mode. When down key is pressed for<br>2 sec longer in measuring mode, it enters test mode (EMS: Emergency Maintenance System). The icon<br>lights on then it flashes.<br>In stand-by mode, pressing down key for 2 sec or longer releases it. |
| 11 | Reset key         | To change into menu mode or measuring mode from function setting mode, use reset key to return.                                                                                                    |
| 12 | Window Glass      | It is a tempered glass that enables display of product status inside the housing.                                                                                                    |
| 13 | Cover fixed screw | It is a screw that fixes the main body case and the front cover case.                                                                                                    |
| 14 | Gas inlet         | It is sample gas inlet port. (1/4" Tube)                                                                                                    |
| 15 | Gas outlet        | It is sample gas output port. (1/4" Tube)                                                                                                    |
| 16 | Cable gland       | It is power and signal cable inlet.                                                                                                    |

[Table 1. GTD-5100F Component Description]

## 4.2. Front Display Configuration

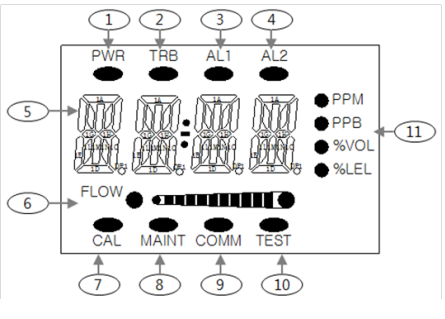

[Figure 3. Front Configuration]

| NO | NAME             | DESCRIPTIONS                                                                                                    |
|----|------------------|----------------------------------------------------------------------------------------------------|
| 1  | Power LED(Green) | When the power (AC 24V 24V) is supplied normally, LED lights on.                                                                |
| 2  | Trouble LED      | Displayed when fault is detected during gas detector self-test.                                                                 |
| 3  | Alarm1 LED       | Displayed during alarm1 setting or when an alarm1 is detected.                                                                  |
| 4  | Alarm2 LED       | Displayed during alarm2 setting or when an alarm2 is detected.                                                                  |
| 5  | FND DISPLAY      | It displays gas concentration measurements from the sensor and setting modes during<br>parameter settings in numbers and icons. |
| 6  | FLOW LED         | Displays the current flow rate in graph bar.                                                                                    |
| 7  | CAL LED          | Displayed during calibration                                                                                                    |
| 8  | MAINT LED        | Displayed during engineering mode                                                                                               |
| 9  | COMM LED         | Displayed for RS485 network connection                                                                                          |
| 10 | TEST LED         | Displayed when running Maintenance mode                                                                                         |
| 11 | Display Unit     | Displays Gas Measurement Unit                                                                                                   |

[Table 2. Front Configuration Description]

CN16

2

3

4

5

GND

+24

GND

mA

VISO

#### 5.1. Terminal Configuration

- 〈Warning Do not open when electrical current is flowing〉
- Loosen the case cover fixing screw on the side of the detector and rotate the case cover in the opposite direction to remove it. This will bring up the Terminal PCB terminal.

## 5.1.1. CN16 Terminal

CN16 terminal consists of terminals for sensor power and 4-20 mA output.

| NO | Terminal Name | Description                                                |  |
|----|---------------|------------------------------------------------------------|--|
| 1  | GND           | Detector Power -                                           |  |
| 2  | +24V          | Detector Power +                                           |  |
| 3  | GND           | Detector Power -                                           |  |
| 4  | mA            | 4~20mA Output Signal                                       |  |
| 5  | VISO          | Isolation power (used for 4-20 mA Sink mode configuration) |  |

## 5.1.2. CN17 Terminal

CN17 terminal is constructed for RS485 and Alarm relay output.

| NO | Terminal Name | Description                                                                    |
|----|---------------|--------------------------------------------------------------------------------|
| 6  | AL2 OUT       | ALARM2 RELAY OUTPUT Terminal. Output mode is decided by J3 Jumper setting.     |
| 7  | AL2 COM       | ALARM2 RELAY COMMON Terminal                                                   |
| 8  | AL1 OUT       | ALARM1 RELAY OUTPUT Terminal. Output mode is decided by J6<br>Jumper setting.  |
| 9  | AL1 COM       | ALARM1 RELAY COMMON Terminal                                                   |
| 10 | TRB OUT       | Trouble RELAY OUTPUT Terminal. Output mode is decided by J7<br>Jumper setting. |
| 11 | TRB COM       | TROUBLE RELAY COMMON Terminal                                                  |
| 12 | RS485 B       | RS485 B Terminal                                                               |
| 13 | RS485 A       | RS485 A Terminal                                                               |
| 14 | PY-           | Pyrolyzer Power - Terminal                                                     |
| 15 | PY+           | Pyrolyzer Power+ Terminal                                                      |

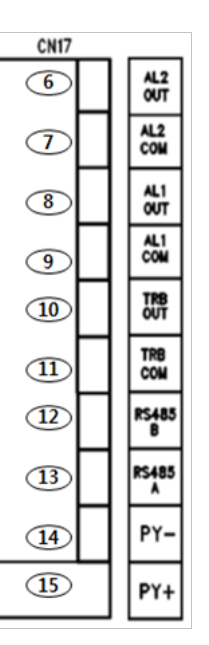

## 5.2. Power and 4-20mA Signal Configuration

- 〈Warning Turn off power before connecting power terminal〉
- When using DC24V power, connect power to CN16(+24V, GND).
- Shield cables of 1.5 sg and higher must be used.

## 5.2.1. Power and 4~ 20mA Source Configuration

Connect 4-20 mA signal terminal at PLC side to 'mA' of GTD-2000Tx. GND terminal is used in common with power. Then connect the Jumper-Pin ot J1 of the Main Board.

#### 5.2.2. Power and 4~ 20mA Sink Configuration

Connect (+) and (-) terminals for 4-20 mA sink output at PLC side to E.+V terminal and 'mA' terminal, respectively. Then, connect J1 Jumper to Sink side.

## 5. Installation

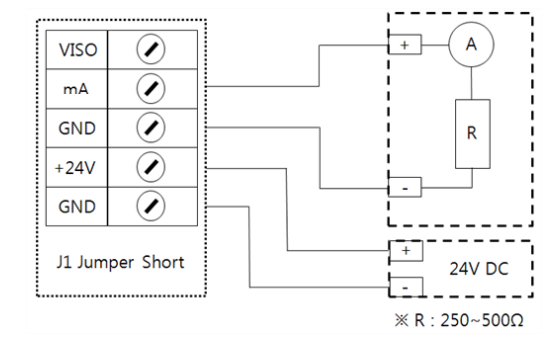

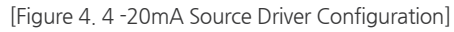

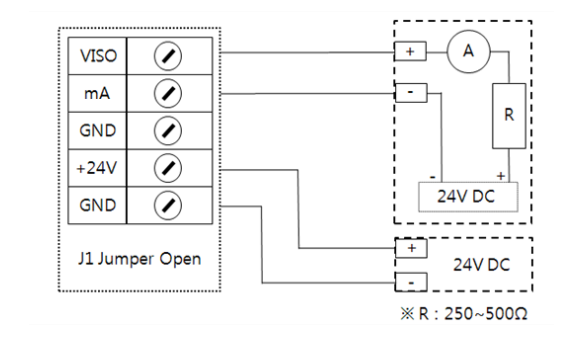

[Figure 5, 4~20mA Sink Driver Outline]

#### GTD-5100F Instruction Manual

## 5. Installation

## 5.2.3. Power and 4~20mA 3 Sink Configuration

- Connect (+) and (-) terminals for 4-20 mA sink output at PLC side to VISO terminal and power (24V DC) (-) terminal, respectively. Then, connect 'mA' terminal to 'GND'terminal.
- OPEN J1 Jumper-Pin

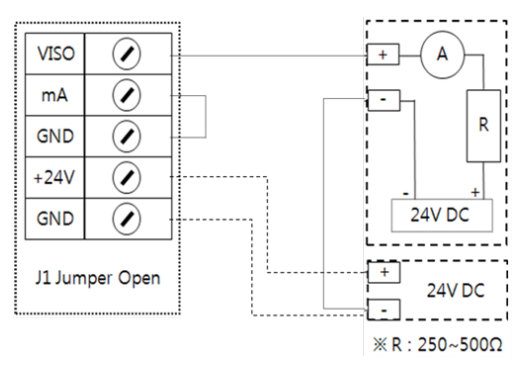

[Figure 6. 4~20mA 3 Wire Sink Driver Outline]

## 5.4. RS-485 Terminal Configuration

Connect RS-485A and RS-485B of CN17 with MODBUS Master terminal as shown below.

| Device Terminal Name | Master Terminal Name  | Notes |
|----------------------|-----------------------|-------|
| RS485A               | 'TRXD+' or 'A' or 'P' |       |
| RS485B               | 'TRXD- or 'B' or 'N'  |       |

Note1) Use cable designated for RS-485 Note 2) When there is no RS485 option available for GTD-5000F, the following function does not run.

#### 5.3. Alarm Terminal Configuration

Connect Trouble and Alarm Relay connected to CN17 terminal as configuration shown below.

#### 5.3.1. Trouble Relay Output Configuration

| Terminal Name | FAULT RELAY CONTACT | JUMPER Setting  |
|---------------|---------------------|-----------------|
|               | Normal Close Mode   | J7 Jumper NC on |
| IKD-OUT       | Normal Open Mode    | J7 Jumper NO on |
| TRB-COM       | Common              | -               |

## 5.3.2. Alarm1 Relay Output Configuration

| Terminal Name | FAULT RELAY CONTACT | JUMPER Setting  |
|---------------|---------------------|-----------------|
|               | Normal Close Mode   | J6 Jumper NC on |
| ALT-OUT       | Normal Open Mode    | J6 Jumper NO on |
| AL1-COM       | Common              | -               |

### 5.3.3. Alarm2 Relay Output Configuration

| Terminal Name | FAULT RELAY CONTACT | JUMPER Setting  |
|---------------|---------------------|-----------------|
|               | Normal Close Mode   | J3 Jumper NC on |
| ALZ-OUT       | Normal Open Mode    | J3 Jumper NO on |
| AL2-COM       | Common              | -               |

## 5. Installation

#### GTD-5100F Instruction Manual

## 6. Operation

## 6.1. Power On

- After checking wiring and power voltage, turn on the power switch located at the front part.
- Power LED (Green) light on and "SELF" message, indicating that version information, equipped sensor type (CT-S: Cartridge type Sensor), and sensor data are being loaded, is displayed. After displaying "R180~R001", it enters measuring mode.
- It takes approx. 180 sec (1800 sec for O2 detector). When RST (reset key) is pressed when "R180~R001" is flashing, "R04~R01" is displayed and it returns to measuring mode.

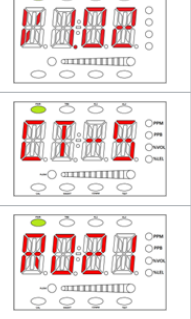

000

- When the power switch turns ON, PWR LED lights on and "UX,XX" Firmware Version information is displayed for 1 sec on FND (concentration display part).

 Sensor type that is equipped in the model is displayed. - CT-S: Cartridge type Sensor

- During the initial exchange of information between sensor and main unit, "R180~R001" message is displayed for 180 sec. When RST KEY is pressed at this time, it immediately enters measuring mode. - For O2 detector, "1800~0001" is displayed and it immediately enters measuring mode when gas value is 20.9 +/- 3%.

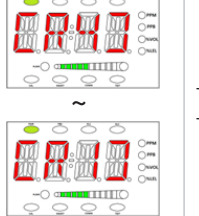

- Upon completion of sensor warm-up, it counts from R4~R1 then enters measuring mode. - Count display is always displayed when it enters measuring mode from another mode.

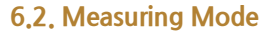

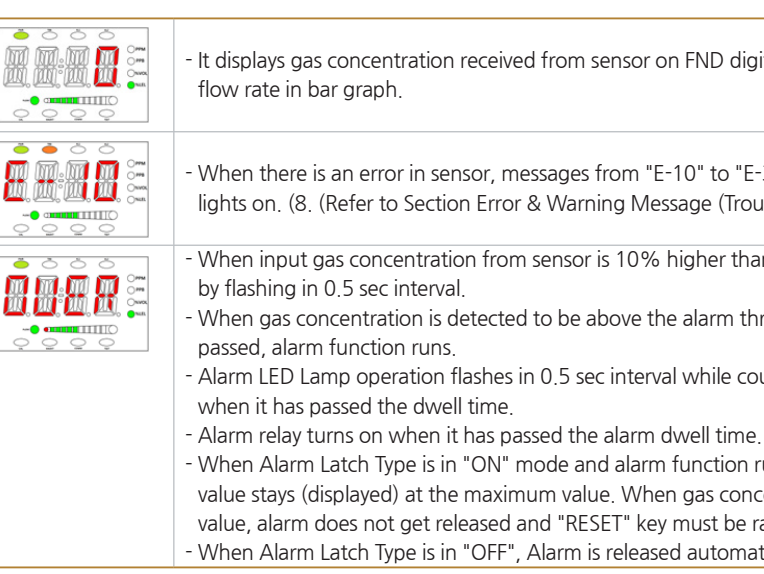

## 6.3. Mode Configuration

| - When "FUNC" key is pressed fo                                                                                                    |
|----------------------------------------------------------------------------------------------------|
| <ul> <li>In a password required step, "F in turns with 0.5 s interval.</li> <li>Initial factory setting is ([ ]) = password followed by pressing each mode can be selected.</li> </ul> |
| - Using UP or DOWN key, it can<br>- Internal mode can be set for C                                                                                                    |

## 6. Operation

- It displays gas concentration received from sensor on FND digital display in numbers and the current

- When there is an error in sensor, messages from "E-10" to "E-34", etc. flashes and trouble LED (Orange) lights on. (8. (Refer to Section Error & Warning Message (Troubleshooting))

When input gas concentration from sensor is 10% higher than the set high scale value. "OUER" displays

When gas concentration is detected to be above the alarm threshold and the alarm dwell time has

Alarm LED Lamp operation flashes in 0.5 sec interval while counting the alarm dwell time and lights on

- When Alarm Latch Type is in "ON" mode and alarm function runs, the alarm status and gas concentration value stays (displayed) at the maximum value. When gas concentration decreases below the alarm

value, alarm does not get released and "RESET" key must be ran to release it.

- When Alarm Latch Type is in "OFF", Alarm is released automatically in accordance to gas concentration.

or 2 sec or longer in measuring mode, it enters password required step.

| 'SWD" | (Passwword mode) | and password inpu | ut display | ([] | ) flashes |
|-------|------------------|-------------------|------------|-----|-----------|
|-------|------------------|-------------------|------------|-----|-----------|

= [00] and the password can be changed from ([00]~[99]). Entering FUNC (Function) key enters each mode. Using UP or DOWN key,

enter internal mode ONF, PRGM, CALB, ALARM, etc.

## 7.1. Mode Configuration

|  | This device | consists | of the | following | menu | configuration. |  |
|--|-------------|----------|--------|-----------|------|----------------|--|
|--|-------------|----------|--------|-----------|------|----------------|--|

| TYPE               | Menu Display | Description                         | Notes        |
|--------------------|--------------|-------------------------------------|--------------|
| CONFIGURATION MODE | CONF         | Internal Mode Configuration Setting |              |
| PROGRAM MODE       | PRGM         | Gas Measurement Related Setting     |              |
| CALIBRATION MODE   | CALB         | Gas Calibration                     |              |
| ALARM MODE         | ALAM         | Alarm Setting                       |              |
| TIME MODE          | TIME         | Time Change                         | Factory Mode |
| SENSOR DATA MODE   | S-DT         | Sensor Data Output                  | Factory Mode |
| TEST MODE          | TEST         | Test Mode                           | Factory Mode |
| FLOW MODE          | FLOW         | Flow Operation Setting Mode         | Factory Mode |
| MAINTENANCE MODE   | M-T          | Internal Mode Configuration Setting | Factory Mode |
| NETWORK MODE       | nEt          | PoE related Ethernet Setting        | Factory Mode |
| ADJUST MODE        | ADJ          | 4-20 mA output and flow correction  | Factory Mode |

[Table 3. Mode Configuration]

## 7.2. Detailed Menu Configuration

Entire menu configuration for the device is as follows.

| LEVEL1 | LEVEL2                 | LEVEL3                                                                          | DEFAULT |
|--------|------------------------|---------------------------------------------------------------------------------|---------|
|        | 485                    | It automatically displays YES/NO depending on                                   | -       |
|        | HART                   | equipment of the option board. (When equipped, YES)                             | -       |
|        | ADD(Address)           | OFF, 1~64 (Address for 485 Modbus Network)                                      | 1       |
|        | PSWD(Password)         | 0~99 (Password Setting)                                                         | 00      |
| CONF   | C-TM(Calibration Time) | OFF, 1~12 (Gas detector Calibration Frequency Setting)                          | OFF     |
| CONT   | SKIP(Skip)             | OFF, 1~20 (Restriction ratio for measured gas value. Runs at 20% of full range) | 03%     |
|        | PYRO(Pyrolyzer)        | ON, OFF (Pyrolyzer Consumption Current Use Setting)                             | OFF     |
|        | V1.25(Version)         | Firmware Version Display                                                        | -       |
|        | END                    | -                                                                               | -       |
|        | UNIT                   | PPM, PPB, %VOL, %LEL                                                            | %LEL    |
|        | DP-S(Decimal Point)    | 1000, 100.0, 10.00, 1.000 (Measurement Digit Setting)                           | 100     |
| FKGIVI | H-SL(High Scale)       | 1~9999 (Measurement Full Range(High Scale) Setting)                             | 100     |
|        | END                    | -                                                                               | -       |

| LEVEL1 | LEVEL2                            | LEVEL3                                                             | DEFAULT  |
|--------|-----------------------------------|--------------------------------------------------------------------|----------|
|        | ZERO                              | NO , YES                                                           | NO       |
|        | 0                                 | Current Zero Measurement                                           | -        |
|        | WAIT(Wait)                        | -                                                                  | -        |
|        | GOOD(Good)                        | Good, Fail                                                         | -        |
|        | 0                                 | Measurement after zero calibration                                 | -        |
|        | SPAN                              | NO , YES                                                           | NO       |
| CALB   | 50                                | Standard gas value setting for span calibration                    | 50%/F.R. |
|        | 45                                | Current Measurement                                                |          |
|        | WAIT(Wait)                        |                                                                    |          |
|        | GOOD(Good)                        | For successful calibration, Good. For failed calibration,<br>Fail. | -        |
|        | 50                                | Measurement after span calibration                                 | -        |
|        | END                               | -                                                                  | -        |
|        | LACH(Latching)                    | ON, OFF                                                            | OFF      |
|        | EN-Z(Energizer)                   | ON, OFF                                                            | OFF      |
|        | AL-1(Alarm 1)                     | Set to 90% of 1~ Full Range                                        | 20%/F.R. |
|        | 1H/1L (Alarm Operation Direction) | H: Rising Alarm / L: Lowering Alarm                                | 1H       |
|        | 1H00/1L00(Dead band)              | 0~10%/Full Range                                                   | 1H00     |
|        | AL1T(Alarm1 time)                 | 0~30sec(Alarm Dwell Time)                                          | 1        |
| ALAM   | A1RL(Alarm1 Relay)                | ON, OFF (Relay Use Setting)                                        | ON       |
|        | AL-2(Alarm 2)                     | Set to 100% of 1~ Full Range                                       | 40%/F.S. |
|        | 2H/2L (Alarm Operation Direction) | H: Rising Alarm / L: Lowering Alarm                                | 2H       |
|        | 2H00/2L00(Dead band)              | 0~10%/Full Range                                                   | 2H00     |
|        | AL2T(Alarm2 time)                 | 0~30sec(Alarm Dwell Time)                                          | 1        |
|        | A2RL(Alarm2 Relay)                | ON, OFF (Relay Use Setting)                                        | ON       |
|        | END                               | -                                                                  | -        |

## 7. System Mode

[Table 4. Mode Table]

#### 7.3. Configuration Mode

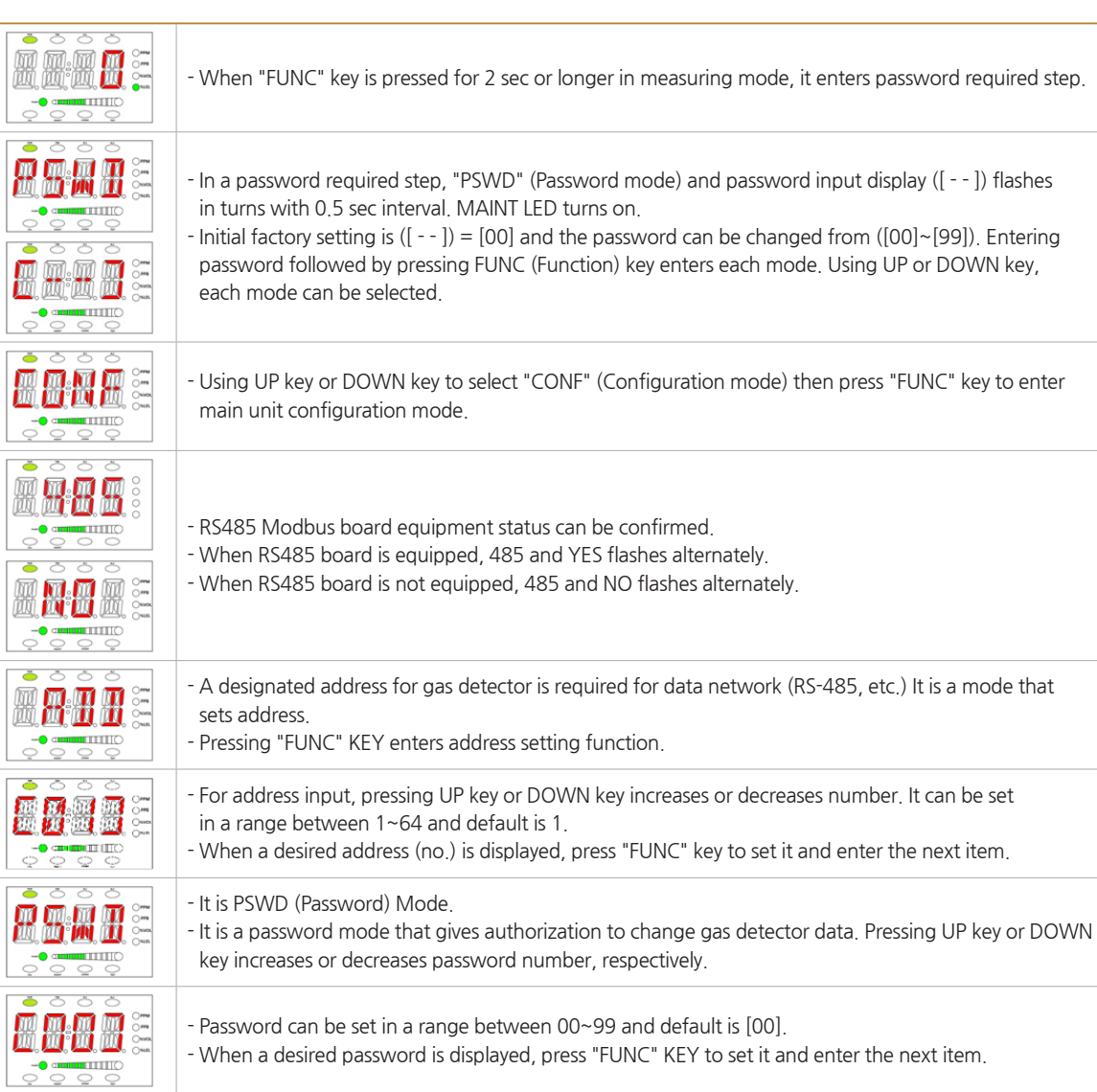

| - It is a mode that sets sensor ca<br>or decrease number, respectiv                                                       |
|----------------------------------------------------------------------------------------------------|
| - Calibration frequency can be s<br>- When a desired month is disp                                                        |
| - SKIP mode sets suppression %<br>gas concentration. Pressing UI<br>respectively. (Default: 3:                            |
| - It can be set in between 1%~.<br>- When a desired % is displayed                                                        |
| <ul> <li>It sets pyrolyzer usage and UP</li> <li>It does not apply to IR type.</li> </ul>                                 |
| - Set to ON when using pyrolyze<br>mode and enter the next item                                                           |
| <ul> <li>It is a mode that displays prog</li> <li>Pressing "FUNC" key displays "</li> <li>it enters menu mode.</li> </ul> |
| - It means that it has completed key changes to menu mode.                                                                |

## 7. System Mode

alibration frequency in a unit of month. Pressing ▲"key or "▼"key increases /ely.

set in a range of 01~12 month and default setting is OFF (not used). layed, press "FUNC" KEY to set it and enter the next item.

% that displays '0' for gas concentration when displaying JP key or DOWN key increases or decreases % number,

~20% of the full range and default is set at 3%. ed, press "FUNC" KEY to set the restriction and enter the next item.

key or DOWN key is used to set whether to use it or not.

zer and to OFF when it is not used. Press "FUNC" key to set selected

gram version. "End", which is the next item. When "FUNC" key is pressed again,

d setting and changing of the configuration mode. Pressing "FUNC"

## 7. System Mode

## 7.4. Program Setting

\_\_\_\_

| <ul> <li>When "FUNC" key is pressed for 2 sec or longer in gas concentration display mode, it enters menu selection mode.</li> <li>UP key or DOWN key to select "PRGM" (Program mode) then press "FUNC" key to enter program configuration mode.</li> </ul>                                                                                                    |
|----------------------------------------------------------------------------------------------------|
| - It is a mode that sets gas concentration measurement unit.                                                                                                    |
| <ul> <li>Pressing UP key or DOWN key changes the unit LED on the right. There are 4 types of measurement unit; PPM, PPB, %VOL, and %LEL. Default setting is %LEL.</li> <li>When a desired unit icon is flashing, press "FUNC" KEY to set it and enter the next item.</li> </ul>                                                                                       |
| <ul> <li>"DP-S" (decimal point) message is displayed for setting decimal place for gas concentration number.</li> <li>When "FUNC" KEY is pressed, it enters decimal setting mode.</li> </ul>                                                                                                    |
| <ul> <li>Decimal point is used when it is necessary to change decimal point for measured range. Decimal point position is set by pressing UP KEY or DOWN KEY to change in 4 different options.</li> <li>(0.000, 00.00, 000.0, 0000)</li> <li>When a desired decimal place is displayed, press "FUNC" KEY to set the decimal place and enter the next item.</li> </ul> |
| <ul> <li>"H-SL" (High scale) message is displayed for high scale setting function that sets the max. value of measuring range.</li> <li>When "FUNC" KEY is pressed, it enters high scale setting mode.</li> <li>High scale value is set to a range defined by domestic regulations as default.</li> </ul>                                                             |
| <ul> <li>High scale changes a set value according to measuring range. Scale value increases or decreases upon pressing UP KEY or DOWN KEY, respectively.</li> <li>When a desired high scale is displayed, press "FUNC" KEY to set it and enter the next item.</li> </ul>                                                                                              |
| - It means that it has completed setting and changing of the program mode. Pressing "FUNC" key changes to menu mode.                                                                                                    |

## 7.5. Zero Calibration

| <ul> <li>When "FUNC" key is pressed for</li> <li>Use UP key or DOWN key to see on bottom left and enter calibre</li> </ul>                                  |
|----------------------------------------------------------------------------------------------------|
| - It displays selection for Zero Ca                                                                                                    |
| - Using UP key or DOWN key, se<br>being measured currently.                                                                                                 |
| - Using a calibration tool, inject t<br>- When the measurement is stat<br>calibration and display "WAlt" r                                                  |
| <ul> <li>When the calibration is success<br/>concentration display mode.</li> <li>When the calibration is unsucc<br/>concentration display mode.</li> </ul> |
| - Pressing "FUNC" key in calibrat<br>Pressing "RST" key returns to "(                                                                                       |

for 2 sec or longer in measuring mode, it enters menu selection mode. select "CALB" (Calibration mode) then press "FUNC" key to turn on CAL LED pration mode.

alibration. When "FUNC" KEY is pressed, it enters zero setting mode.

elect "YES" then press "FUNC" key to display gas concentration that is

the standard gas into the sensor at a flow rate of 300 mL/min for 1 sec. able after gas injection, press "FUNC" key to automatically run Zero message.

ssful "GOOd" is displayed for 2 sec then it changes to calibration

cessful "FAIL" is displayed for 2 sec then it changes to calibration

ation concentration display mode immediately enters Span Calibration Mode. "CALB" (Calibration mode).

#### 7.6. Span Calibration

|  | - When "FUNC" key is pressed for 2 sec or longer in measuring mode, it enters menu selection mode.<br>UP key or DOWN key to select "CALB" (Configuration mode) then press "FUNC" key to turn on CAL LED<br>on bottom left and enter calibration mode.                                  |
|--|----------------------------------------------------------------------------------------------------|
|  | - UP key or DOWN key to select "SPAN" (Span Calibration mode) then press "FUNC" key to enter Span configuration mode.                                                                                                    |
|  | - Select whether to proceed to Span Calibration of not. Using "UP key or DOWN key, select "YES" then press "FUNC" key.                                                                                                    |
|  | - It is a mode that sets standard gas value when concentration number is flashing. Use UP key or DOWN key to set a value then press "FUNC" key.                                                                                                    |
|  | - Using a calibration tool, inject the standard gas into the sensor at a flow rate of 300 mL/mi for 90 sec.<br>When the measurement is stable after gas injection, press "FUNC" key to automatically run Span<br>calibration and display "WAIt" message.                               |
|  | <ul> <li>When the calibration is successful "G00D" is displayed for 2 sec then it changes to calibration concentration display mode.</li> <li>When the calibration is unsuccessful "FAIL" is displayed for 2 sec then it changes to calibration concentration display mode.</li> </ul> |
|  | - Pressing "FUNC" key in calibration concentration display mode displays "End". Pressing "FUNC" key again returns to "CALB" mode.                                                                                                    |
|  | - It means that it has completed setting and changing of the program mode. Pressing "FUNC" key changes to menu mode.                                                                                                    |

| 7.7. Alarm Data Setting (Alarm Mode) |                                                                                                    |  |  |  |
|--------------------------------------|----------------------------------------------------------------------------------------------------|--|--|--|
|                                      | <ul> <li>When "FUNC" key is pressed for<br/>it enters menu selection mode</li> <li>UP key or DOWN key to select</li> </ul>                                                                                  |  |  |  |
|                                      | - It is a mode that sets Alarm lat                                                                                                    |  |  |  |
|                                      | <ul> <li>Pressing UP key or DOWN key</li> <li>When a desired alarm latch typ</li> <li>Alarm Latch Type has two modes the user must press "RESET" key</li> </ul>                                             |  |  |  |
|                                      | - It is a mode that sets energizer relay energizer setting mode.                                                                                                    |  |  |  |
|                                      | <ul> <li>Pressing UP key or DOWN key</li> <li>When a desired energizer mode</li> <li>Energizer mode has two mode</li> <li>connected upon an event of tr</li> <li>the contact connection turns of</li> </ul> |  |  |  |
|                                      | - Alarm1 setting mode message                                                                                                    |  |  |  |
|                                      | <ul> <li>It is a mode that sets Alarm1 L</li> <li>Pressing UP key or DOWN key</li> <li>When a Alarm1 1 threshold is</li> <li>Alarm level is set to the concert</li> </ul>                                   |  |  |  |
|                                      | <ul> <li>It is a mode to set a direction of<br/>respectively.</li> <li>"1H" sets the alarm to run at A<br/>- When a desired mode is displated.</li> </ul>                                                   |  |  |  |

## 7. System Mode

for 2 sec or longer in gas concentration display mode at the same time,

t "ALAM" (Alarm mode) then press "FUNC" key to alarm setting mode.

tch type (Latch). Pressing "FUNC" KEY enters LATCH setting function.

y changes "ON" and "OFF" mode. ype is displayed, press "FUNC" key to set it and enter the next item. ydes; "ON" and "OFF". "OFF" mode automatically resets alarm. When "ON", key to release and reset the alarm.

r function of the Trouble/ alarm relay. Pressing "FUNC" key enters alarm

changes "ON" and "OFF" mode.

de is displayed, press "FUNC" KEY to set it and enter the next item. es; "ON" and "OFF". When it is in "OFF" mode, relay contact is automatically rouble/alarm with the relay contact connection turned off. In "ON" mode, off upon an event of alarm with the relay contact connection on.

e displays "AL-1".

Level threshold. It can be set in a range of 1~90% of set high scale value. v increases or decreases Alarm1 threshold, respectively. is displayed, press "FUNC" KEY to set it and enter the next item. ntration outlined in domestic regulations as factory setting. of Alarm 1 operation. Pressing "UP key or DOWN key displays "1H" or "1L",

Alarm1 threshold or higher. "1L" mode runs at Alarm 1 threshold or lower. ayed, press "FUNC" KEY to set and enter the next item.

| <ul> <li>It is a mode that sets Dead band value for Alarm1 operation. Use " "UP key or DOWN key to set a value.</li> <li>When Alarm 1 is in "1H" mode, Alarm 1 operates at values above the sum of Alarm threshold and dead band values and releases below dead band value subtracted from Alarm threshold.</li> <li>When Alarm 1 is in "1L" mode, Alarm 1 operation below dead band value subtracted from Alarm threshold and releases above the sum of Alarm 1 operation below dead band value subtracted from Alarm threshold and releases above the sum of Alarm1 threshold and dead band value.</li> <li>When a desired Alarm1 dead band value is displayed, press "FUNC" KEY to set and enter the next item.</li> <li>This mode is to set a hysteresis value to remove a phenomenon where alarm1 warning runs on/off repeatedly when the gas concentration reaches close to the set alarm1 threshold. Factory default is set to 0.</li> <li>Ex.) When threshold is 20% LEL/Dead band: 2% LEL, the alarm runs at 22% LEL and is released at 18% LEL with 20% LEL as the reference.</li> </ul> |
|----------------------------------------------------------------------------------------------------|
| - Alarm1 setting mode message displays "AL1T".                                                                                                    |
| <ul> <li>It is a function to prevent instantaneous malfunction of gas detector due to external shock and noise other than from normal operation and time can be set in a range between 0~30 sec.</li> <li>For Alarm1 dwell time setting, press UP key or DOWN key to increase or decrease in unit of sec, respectively.</li> <li>When a desired Alarm 1 dwell time is displayed, press "FUNC" KEY to set it and enter the next item.</li> <li>Ex.) Alarm threshold value: 20% LEL / Delay time: When it is at 5 sec, Alarm triggers when the measured value is above the set value based on 20%LEL for 5 sec or longer. When it goes down below the set value within 5 sec, alarm is not triggered.</li> </ul>                                                                                                    |
| - Alarm1 (Relay) contact output setting mode message displays "A1RL".                                                                                                    |
| <ul> <li>It is a mode that sets alarm1 contact output. Pressing UP key or DOWN key changes "ON" and "OFF" mode.</li> <li>When a desired Alarm 1 contact output mode is displayed, press "FUNC" KEY to set it and enter the next item.</li> <li>Alarm1 contact output mode has two modes; "On" and "Off". In "Of" mode alarm1 contact is not outputted and in "On" mode, it is outputted.</li> </ul>                                                                                                    |
| - Alarm2 setting mode message displays "AL-2".                                                                                                    |
| <ul> <li>It is a mode that sets Alarm2 Level threshold. It can be set in a range of 1~100% of set high scale value.</li> <li>Pressing UP key or DOWN key increases or decreases Alarm2 threshold, respectively.</li> <li>When a desired alarm 2 threshold is displayed, press "FUNC" KEY to set it and enter the next item.</li> <li>Alarm level is set to the concentration outlined in domestic regulations as factory setting.</li> </ul>                                                                                                    |
| <ul> <li>It is a mode to set a direction of Alarm 2 operation. Pressing "UP key or DUWN key displays "2H" or "2L", respectively.</li> <li>"2H" sets the alarm to run at Alarm1 threshold or higher. "2L" mode runs at Alarm 2 threshold or lower.</li> <li>When a desired mode is displayed, press "FUNC" KEY to set and enter the next item.</li> </ul>                                                                                                    |

## 7. System Mode

- It is a mode that sets Dead band value for Alarm1 operation. Use UP key or DOWN key to set a value. - When Alarm 2 is in "2H" mode, Alarm 2 operates at values above the sum of Alarm and dead band values and releases below the sum

- When Alarm 2 is in "2L" mode, Alarm 2 operation below dead band value subtracted from Alarm threshold and releases above the sum of Alarm threshold and dead band value.

- When a desired Alarm2 dead band value is displayed, press "FUNC" KEY to set and enter the next item.

- This mode is to set a hysteresis value to remove a phenomenon where alarm2 warning runs ON/off repeatedly when the gas concentration reaches close to the set alarm1 threshold. Factory default is set to 0. - Ex.) When threshold is 20% LEL/Dead band: 2% LEL, the alarm runs at 22% LEL and is released at 18% LEL with 20% LEL as the reference.

Alarm2 setting mode message displays "AL2T".

respectively.

to menu mode.

- It is a function to prevent instantaneous malfunction of gas detector due to external shock and noise other than from normal operation and time can be set in a range between 0~30 sec. - For Alarm2 dwell time setting, press UP key or DOWN key to increase or decrease in unit of 1 sec,

- When a desired Alarm2 dwell time is displayed, press "FUNC" KEY to set it and enter the next item. - Ex.) Alarm threshold value: 20% LEL / Delay time: When it is at 5 sec, Alarm triggers when the measured value is above the set value based on 20%LEL for 5 sec or longer. When it goes down below the set value within 5 sec, alarm is not triggered.

Alarm2 (Relay) contact output setting mode message displays "A2RL".

- It is a mode that sets alarm1 contact output. Pressing UP key or DOWN key changes "ON" and "OFF" mode. When a desired Alarm2 contact output mode is displayed, press "FUNC" KEY to set it and enter the next item. - Alarm2 contact output mode has two modes; "On" and "Off". In "Off" mode alarm1 contact is not outputted and in "On" mode, it is outputted.

- It means that it has completed setting and changing of the program mode. Pressing "FUNC" key changes

## 8.1. Fault List

| FAULT | DESCRIPTION & CONDITION                                                         | CAUSE                                                                                                    |
|-------|---------------------------------------------------------------------------------|----------------------------------------------------------------------------------------------------|
| E-10  | When a sensor cartridge is not equipped in the<br>main body or it is defective. | <ol> <li>Sensor cartridge connection fault</li> <li>Sensor Cartridge Unit Fault</li> </ol>                                                                          |
| E-11  | When there is no communication between the main body and sensor cartridge.      | 1) Sensor Cartridge Unit Fault<br>2) Main Body Fault                                                                                                    |
| E-12  | When there is no gas sensor in Sensor Cartridge.                                | Sensor cartridge unit fault                                                                                                    |
| E-13  | When EEPROM of Sensor PCB is defective.                                         | Sensor Cartridge EEPROM Fault                                                                                                    |
| E-14  | When sensor status is defective during self-test.                               | Fault in gas sensor function built in the sensor cartridge.                                                                                                    |
| E-20  | When flow sensor does not run.                                                  | Flow sensor fault in Main Unit.                                                                                                    |
| E-21  | When flow rate of flow sensor is low.                                           | When flow rate is measured to be below 0%.                                                                                                    |
| E-22  | When flow rate of flow sensor is high.                                          | When flow rate is measured to be above 120%.                                                                                                    |
| E-23  | When flow rate at flow rate sensor is below the low level (250 ml)              | When flow rate is measured to be below the low level (during L-FL on).                                                                                              |
| E-30  | When pyrolyzer current is measured to be below 50mA.                            | <ol> <li>Pyrolyzer connection fault</li> <li>Pyrolyzer internal hot-wire fault</li> </ol>                                                                           |
| E-31  | When EEPROM in the main unit is not detected.                                   | EEPROM fault in Main Board.                                                                                                    |
| E-32  | When pyrolyzer current is measured to be above 900mA.                           | Pyrolyzer fault                                                                                                    |
| E-34  | When gas measurement is hunting continuously.                                   | <ol> <li>Check gas sensor measurement status.</li> <li>Check noise input from input power.</li> <li>Sensor cartridge unit fault</li> <li>Main Body Fault</li> </ol> |

[Table 5. Fault List]

## 8.2. Warning List

| WARNING | DESCRIPTION & CONDITION                         | CAUSE                                   |
|---------|-------------------------------------------------|-----------------------------------------|
| W-01    | When calibration validation has passed.         | Exceeded calibration validation period. |
| W-02    | When manufacture data of sensor is not entered. | Sensor Manufacturing Date Error         |

[Table 6. Warning Code]

## 8.3. Recovery List

| NO | CAUSE                                        | SOLUTION                                                                                                    |
|----|----------------------------------------------|----------------------------------------------------------------------------------------------------|
| 1  | Sensor cartridge connection fault            | <ol> <li>Check status of sensor cartridge connector</li> <li>Change sensor cartridge</li> </ol>                                                                    |
| 2  | Sensor cartridge unit fault                  | Change sensor cartridge                                                                                                    |
| 3  | Gas sensor function failure                  | Change gas sensor                                                                                                    |
| 4  | Sensor Cartridge EEPROM Fault                | <ol> <li>Perform Factory Initialization then correct parameter and<br/>re-calibrate</li> <li>Change sensor cartridge when the same problem occurs again</li> </ol> |
| 5  | Flow rate sensor fault                       | Change main unit                                                                                                    |
| 6  | When flow rate is measured to be below 0%.   | <ol> <li>Check flow rate at inlet and outlet.</li> <li>Change the main unit if it is not from internal clogging.</li> </ol>                                        |
| 7  | When flow rate is measured to be above 120%. | Change main unit                                                                                                    |
| 8  | Pyrolyzer connection fault                   | <ol> <li>Check status of pyrolyzer connector</li> <li>Change pyrolyzer if the connector is normal.</li> </ol>                                                      |
| 9  | Pyrolyzer internal hot-wire fault            | Change Pyrolyzer                                                                                                    |
| 10 | EEPROM fault in Main Board.                  | <ol> <li>Perform Factory Initialization then correct parameter and<br/>re-calibrate</li> <li>Change the main body when the same problem occurs again</li> </ol>    |
| 11 | Pyrolyzer fault                              | Change Pyrolyzer                                                                                                    |
| 12 | Main Body Fault                              | Change main unit                                                                                                    |
| 13 | Main unit time setting error                 | 1) Reset time<br>2) Change Backup Battery<br>3) Change main unit                                                                                                   |
| 14 | Exceeded calibration validation period.      | Re-calibrate sensor or change sensor.                                                                                                    |
| 15 | Sensor Manufacturing Date Error              | Re-calibrate sensor or contact the manufacturer.                                                                                                    |

[Table 7. Recovery List]

### 9.1. MODBUS RS485

## 9.1.1. Interface setting

Data Format: RTU

Baud rate: 9600 bps

Data bits: 8bits

- Stop bit: 1bitsParity: Even
- For details, please go to www. modbus.org

## 9.1.2. MODBUS RS485 Address Map

| TYPE                                     | ADDRESS | BITS    | DESCRIPTION                                                                  |
|------------------------------------------|---------|---------|------------------------------------------------------------------------------|
| Integer Gas<br>Measured Value            | 30001   | BIT15~0 | Gas measurement value (integer type / decimal point not considered)          |
| Integer High Scale                       | 30002   | BIT15~0 | High Scale setting value (integer type / decimal point is not considered)    |
| Integer Primary<br>Alarm Setting Value   | 30003   | BIT15~0 | Primary alarm setting value (integer type / decimal point is not considered) |
| Integer Secondary<br>Alarm Setting Value | 30004   | BIT15~0 | Secondary alarm set value (integer type / decimal point is not considered)   |
|                                          | 10001   | BITO    | Alarm 1                                                                      |
|                                          | 10002   | BIT1    | Alarm 2                                                                      |
|                                          | 10003   | BIT2    | Fault Bit                                                                    |
| Gas detector                             | 10004   | BIT3    | MENU Mode (enter Menu)                                                       |
| status value 2                           | 10005   | BIT4    | Test                                                                         |
|                                          | 10006   | BIT5    | CAL                                                                          |
|                                          | 10007   | BIT6    | Reserved                                                                     |
|                                          | 10008   | BIT7    | Toggle Bit (Invert bits in 2 sec intervals)                                  |
| Test Pattern On                          | 3       | BIT0~7  | Gas Detector Test Pattern On (GAS Highscale value), Write OxFF               |
| Normal Restart                           | 2       | BIT0~7  | Gas Detector Normal Operation restart, Write 0x00                            |

[Table 8. RS485 MODBUS Address Configuration]

## 9,2. MODBUS/TCP Interface

## 9.2.1. Interface setting

MODBUS Port Number 502

For details, please go to www. modbus.org

## 9.2.2. MODBUS TCP/IP Address Map

| TYPE                            | ADDRESS | BITS     | DESCRIPTION                                                                     |
|---------------------------------|---------|----------|---------------------------------------------------------------------------------|
|                                 |         | BIT0~3   | Monitoring state                                                                |
|                                 |         |          | 0: Warm up                                                                      |
|                                 |         |          | 1: Measurement Mode                                                             |
|                                 |         |          | 2: Measurement mode where alarm output is prohibited (check mode                |
|                                 |         |          | 3: Reserved                                                                     |
|                                 |         |          | 4: Reserved                                                                     |
|                                 |         |          | 5: Reserved                                                                     |
|                                 |         |          | 6: 4 ~ 20mA Calibration Mode                                                    |
|                                 |         |          | 7: Flow Calibration Mode                                                        |
| Cae data star Stata value 1     | 10001   |          | 8~15: Reserved                                                                  |
| Gas delector state value i      | 40001   | BIT4     | Fault Active State                                                              |
|                                 |         | BIT5     | Reserved                                                                        |
|                                 |         | BIT6     | Alarm 1 Active State                                                            |
|                                 |         | BIT7     | Alarm 2 Active State                                                            |
|                                 |         | BIT8     | Alarm1 Relay Active State                                                       |
|                                 |         | BIT9     | Alarm2 Relay Active State                                                       |
|                                 |         | BIT10    | Fault Relay Active State                                                        |
|                                 |         | BIT11    | Toggle Bit (Invert bits in 2 sec intervals)                                     |
|                                 |         | BIT12    | GAS Over State                                                                  |
|                                 |         | BIT13~15 | Reserved                                                                        |
| Heart Bit                       | 40002   | BIT0~15  | 1 increments from 0 to 65535 in 1 second increments                             |
| D                               | 40003   | BIT0~15  | Gas Concentration in floating point format word 1 of 2                          |
| Real type gas measurement       | 40004   | BIT0~15  | Gas Concentration in floating point format word 2 of 2                          |
| Integer type gas<br>measurement | 40005   | BITO~15  | Gas Concentration in integer Format<br>(Integer / Decimal Point not considered) |
| Error Code                      | 40006   | BIT0~15  | Error Code                                                                      |

## 9. Interface Configuration

| ТҮРЕ                                    | ADDRESS | BITS     | DESCRIPTION                                       |
|-----------------------------------------|---------|----------|---------------------------------------------------|
|                                         |         |          | Decimal point indicator                           |
|                                         |         |          | 0: 0 Point                                        |
|                                         |         |          | 1: 1 Point                                        |
|                                         |         | BII0~2   | 2: 2 Point                                        |
|                                         |         | -        | 3: 3 Point                                        |
|                                         |         |          | 4~7: Reserved                                     |
|                                         |         | BIT3~7   | Reserved                                          |
| Decimal point                           | 40007   |          | Concentration units                               |
| and units                               | 40007   |          | 0: Reserved                                       |
|                                         |         |          | 1: PPIM                                           |
|                                         |         | DIT0 1 1 | 2: PPB                                            |
|                                         |         | DITO     | 3: Reserved                                       |
|                                         |         | -        | 4: % Volume                                       |
|                                         |         |          | 5~7: Reserved                                     |
|                                         |         |          | 8: % LEL                                          |
|                                         |         | BIT12~15 | Reserved                                          |
| Gas detector Temperature<br>measurement | 40008   | BIT0~15  | Temp(Signed 16bit Integer)                        |
| Reserved                                | 40009   | BITO~15  | Reserved                                          |
| Reserved                                | 40010   | BIT0~15  | Reserved                                          |
| Flow Measures                           | 40011   | BIT0~15  | Flow Measures                                     |
| Reserved                                | 40012   | BIT0~15  | Reserved                                          |
| Real type primary                       | 40013   | BIT0~15  | Alarm1 Value in floating point format word 1 of 2 |
| alarm setting value                     | 40014   | BIT0~15  | Alarm1 Value in floating point format word 2 of 2 |
| Real type 2nd                           | 40015   | BIT0~15  | Alarm2 Value in floating point format word 1 of 2 |
| alarm set value                         | 40016   | BIT0~15  | Alarm2 Value in floating point format word 2 of 2 |
| Reserved                                | 40017   | BIT0~15  | Reserved                                          |
| Reserved                                | 40018   | BIT0~15  | Reserved                                          |
|                                         |         | BITO     | Alarm1                                            |
|                                         | 40010   | BIT1     | Alarm2                                            |
|                                         |         | BIT2     | Fault Bit                                         |
| Gas detector State value 2              |         | BIT3     | MAINTENANCE (Inspection mode)                     |
|                                         |         | BIT4     | TEST                                              |
|                                         | -       | BIT5     | CAL                                               |
|                                         |         | BIT6     | Reserved                                          |
|                                         |         | BIT7     | Sensor Cartridge Error Bit                        |

| ТҮРЕ           | ADDRESS | BITS     | DESCRIPTION                                           |
|----------------|---------|----------|-------------------------------------------------------|
|                | 40019   | BIT8     | Flow Error Bit                                        |
| Gas detector   |         | BIT9     | Internal Communication Error                          |
| State value 2  |         | BIT10    | Pyrolyzer Error Bit                                   |
|                |         | BIT11~15 | Reserved                                              |
| Real High      | 40020   | BIT0~15  | High Scale Value in floating point format word 1 of 2 |
| Scale Setting  | 40021   | BIT0~15  | High Scale Value in floating point format word 2 of 2 |
|                | 10001   | BITO     | Alarm1                                                |
|                | 10002   | BIT1     | Alarm2                                                |
|                | 10003   | BIT2     | Fault Bit                                             |
| Gas detector   | 10004   | BIT3     | MENU Mode (Enter Menu)                                |
| status value 2 | 10005   | BIT4     | TEST                                                  |
|                | 10006   | BIT5     | CAL                                                   |
|                | 10007   | BIT6     | Reserved                                              |
|                | 10008   | BIT7     | Toggle Bit (Invert bits in 2 sec intervals)           |

[Table 6. MODBUS/ TCP Address Configuration]

## 9. Interface Configuration

## 10.1. GTD-5100F Drawing and Dimensions

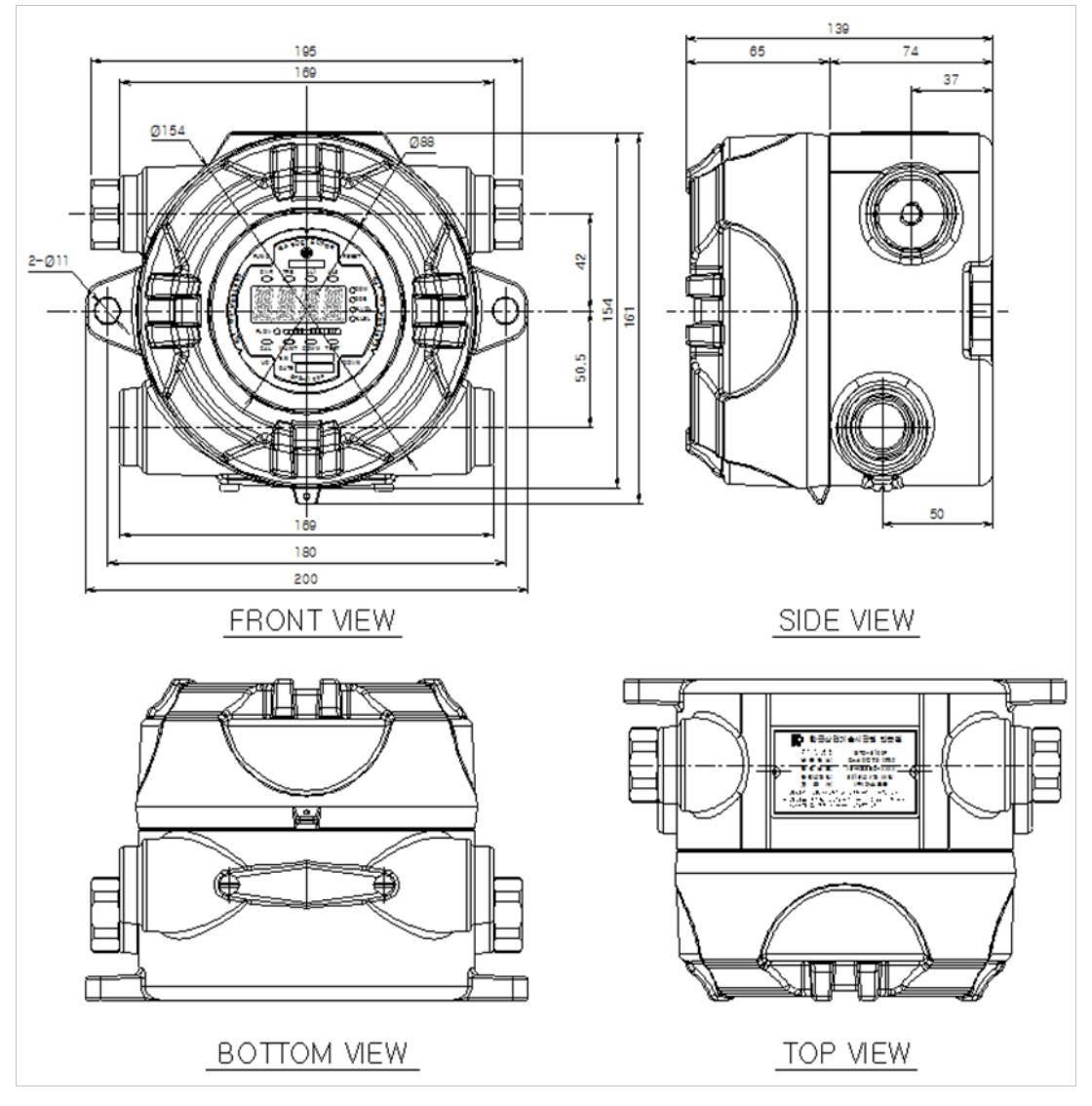

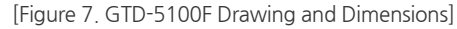

## 11.1. Selecting a Place for Installation (Occupational Health & Safety Act Data)

A gas leak detector alarm shall be installed in the following places.

- Places that are easier for gases to stay such as areas around manufacturing facilities with ignition sources like heating furnace, etc,
- Areas around equipment for filling combustible and toxic materials.
- Substations, panel rooms, control rooms, and etc. located within explosive area.
- Other areas that are easier for gases to stay.

## 11.2. Selecting a Site for Installation (High-Pressure Gas Safety Control Act Data)

Gas detector of gas leak detector alarm must be installed as close to the areas with concerns of gas leakage as possible. However, for areas where direct gas leakage is not expected but are easier for leaked gas to stay, the detector must be installed at the point 1 of the following.

- to wind direction, wind speed, specific gravity of gas, etc.
- heavier than air and near ventilation of ceiling when it is lighter than air.

## 11.3. Precautions during Installation

Avoid areas with electrical barriers such as rain water, etc. It is recommended to be installed in areas that are easier to work in since regular maintenance is needed. Avoid areas with vibration or shock since they can affect output values. Sensor part must be installed towards the direction of gravity.

- Allowable temperature is 85 C or below, which corresponds to T6.
- Use with surrounding temperature in a range of -20 C ~ 60 °C.

## 11. Precautions before Installation

Around chemical equipment and accessories that have concerns of gas leak. This includes compressors, valves, reactors, pipe joints, etc. installed inside and outside of a building that handle combustible and toxic materials.

Gas leak detector alarm installed outside a building shall be installed at points where gas is likely to stay in consideration

Gas leak detector alarm installed inside a building shall be installed near the floor when the specific gravity of gas is

Alarm for gas leak detector alarm must be installed at sites where the gas detector is installed and workers are present.

This equipment has explosion-proof construction for internal pressure and belongs to GROUP II for gas and vapor in general work sites and chemical plants. It can be used in ZONE 1 (ONE) and ZONE 2 (TWO) hazardous sites.

- Installation Height: 1,000 M below sea level
- Relative Humidity: 5% ~ 99% (Non-condensing)
- Installation Site: Indoor and Outdoor
- Explosion Ignition Group for Target Gas or Vapor: Ex d IIC T6
- During wiring work, use explosion-proof cable gland at cable inlet or tightly seal cable conduit during metal cable wiring construction to prevent spread of flames in case of explosion or movement of gas, etc. through the cable conduit within 50 mm. All materials including materials used for sealing of unused inlets must have safety certificates!
- When connecting the equipment with cable, screw thread must be tightened 5 threads or more.
- Work in conditions satisfying other [Standards for Selection, Installation, and Maintenance, etc. of Explosion-proof Electric Machine and Equipment Wiring, etc. at Work Site]

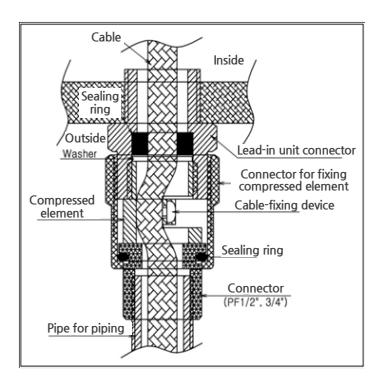

[Figure 8. High-Pressure Packing Type]

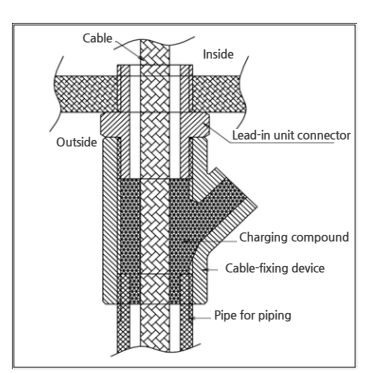

[Figure 9. Y Sealing Compound]

| VERSION  | CONTENTS                                                                                                    | DATE       |
|----------|----------------------------------------------------------------------------------------------------|------------|
| Rev. 1.0 | Initial Revision of Manual                                                                                                    | 2016.09.29 |
| Rev. 2.0 | Changed contents in precautions during Installation                                                                                                    | 2017.02.02 |
| Rev. 2.1 | <ol> <li>Added Address for RS-485</li> <li>Corrected Alarm1 setting jumper marking (J5-&gt;J6)</li> <li>Corrected Pyrolyzer voltage standard in the Fault List</li> <li>Corrected Typo</li> <li>Corrected Analog Output Marking Error</li> </ol> | 2013.12.11 |
| Rev. 2.2 | <ul> <li>Corrected Typo</li> <li>Changed Analog Output Current Value</li> <li>Inserted Warning Message</li> <li>Added 3-wire Sink Type</li> </ul>                                                                                                | 2017.11.28 |
| Rev. 2.3 | 1. Correct typos and mistyped content<br>2. Modify Modbus Address Map                                                                                                    |            |

## **12. Revision History**